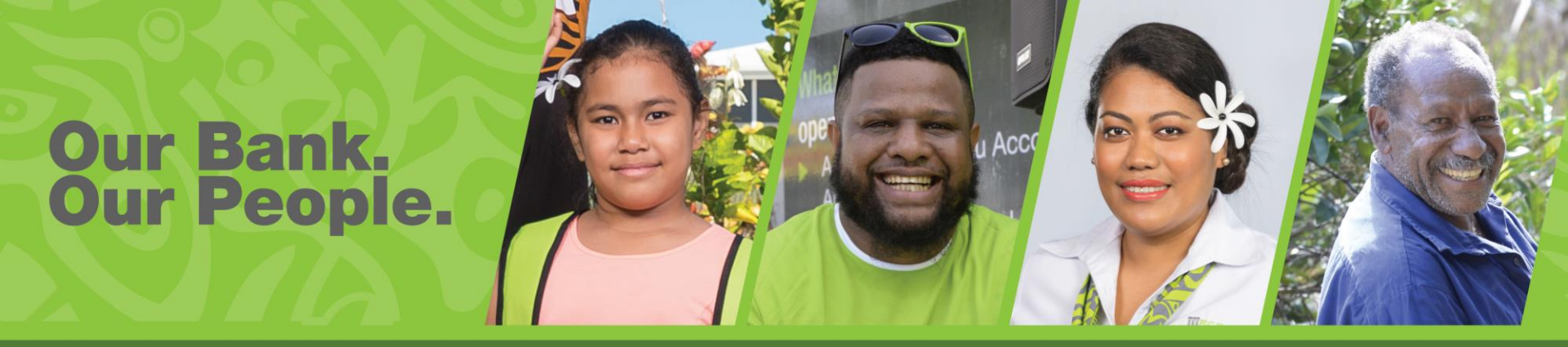

# Internet Banking User Guide – Authorise Transactions for Corporate Customers

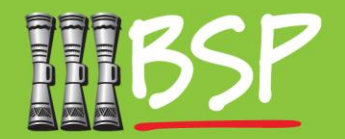

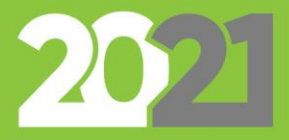

# Topics: Corporate Customer Guide

#### 1. Login

Access your Internet Banking

#### 2. Find incoming approval requests

Access items to approve in the Digital Hub Dashboard

#### **3. Approve Transactions**

As an Approver, review transactions and approvem them

#### 4. Logout

Keep your account and personal details safe

## 1. Login

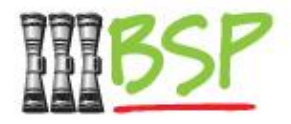

Note: You will need your NEW Username and Password to proceed with Internet Banking.

Login

- Please use your Username and Password to Login

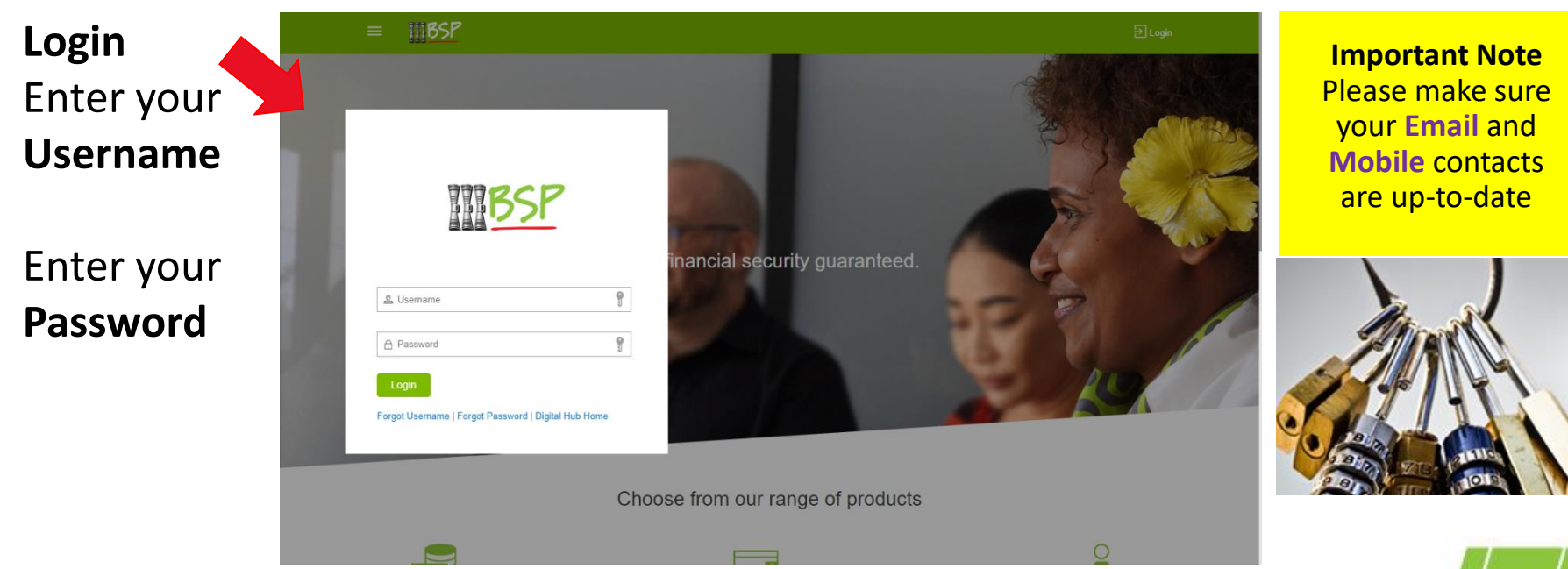

## **2. Find Incoming Approval Requests**

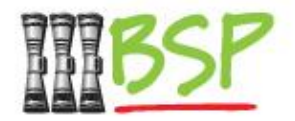

#### Select Approver role from side menu

Selection will change the dashboard to display pending items

**Note:** Select Menu will only appear if you are configured with more than one role. If you are only configured as an **Approver**, skip this step.

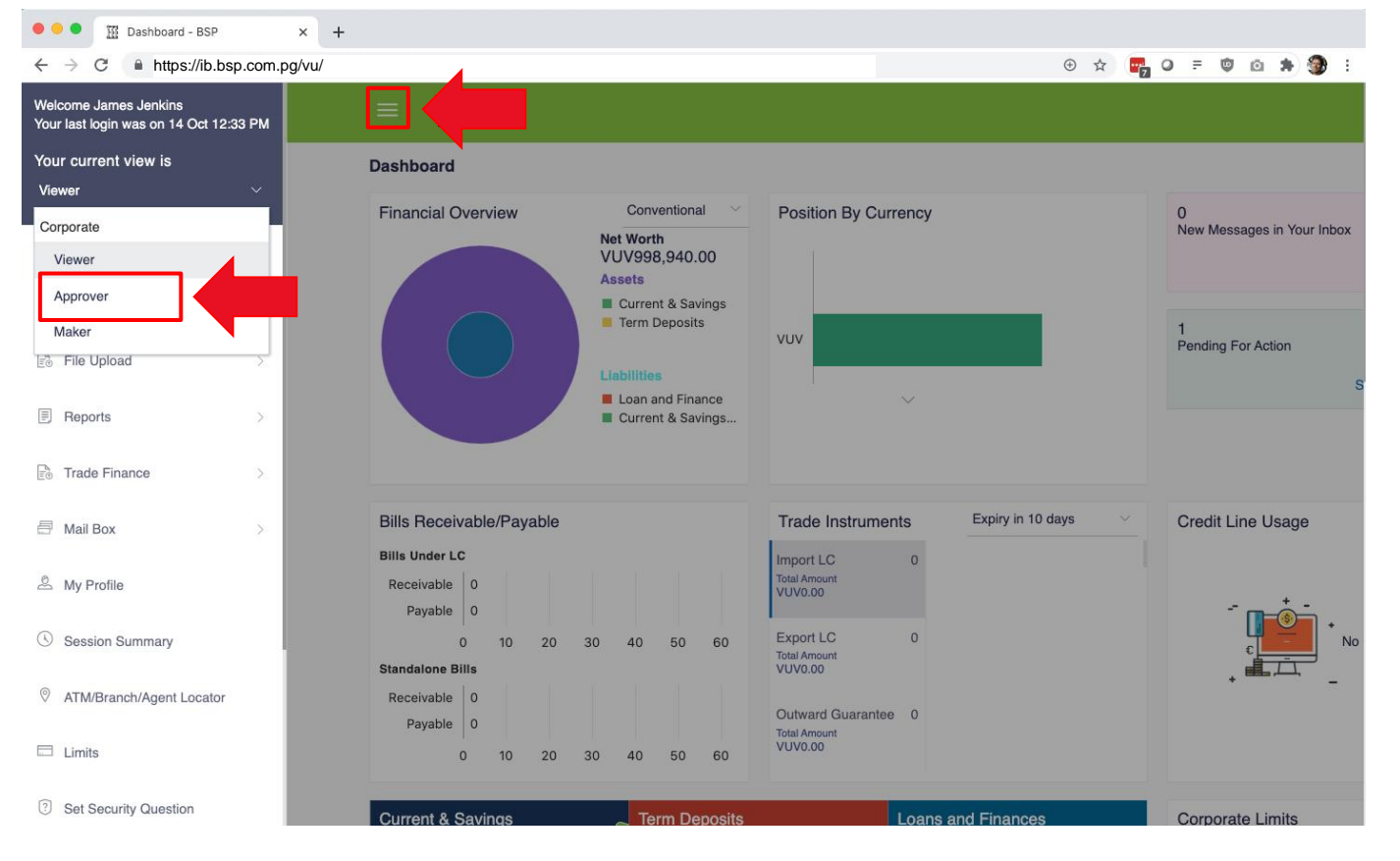

## **2. Find Incoming Approval Requests**

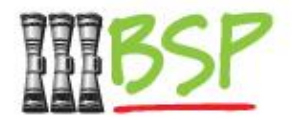

#### Select and review incoming transactions

Selection Transaction type and reference number to open details

The count on the **Payments** tab shows 1 pending transaction for approval. Select the tab and then the **Reference No** to bring up the approval screen

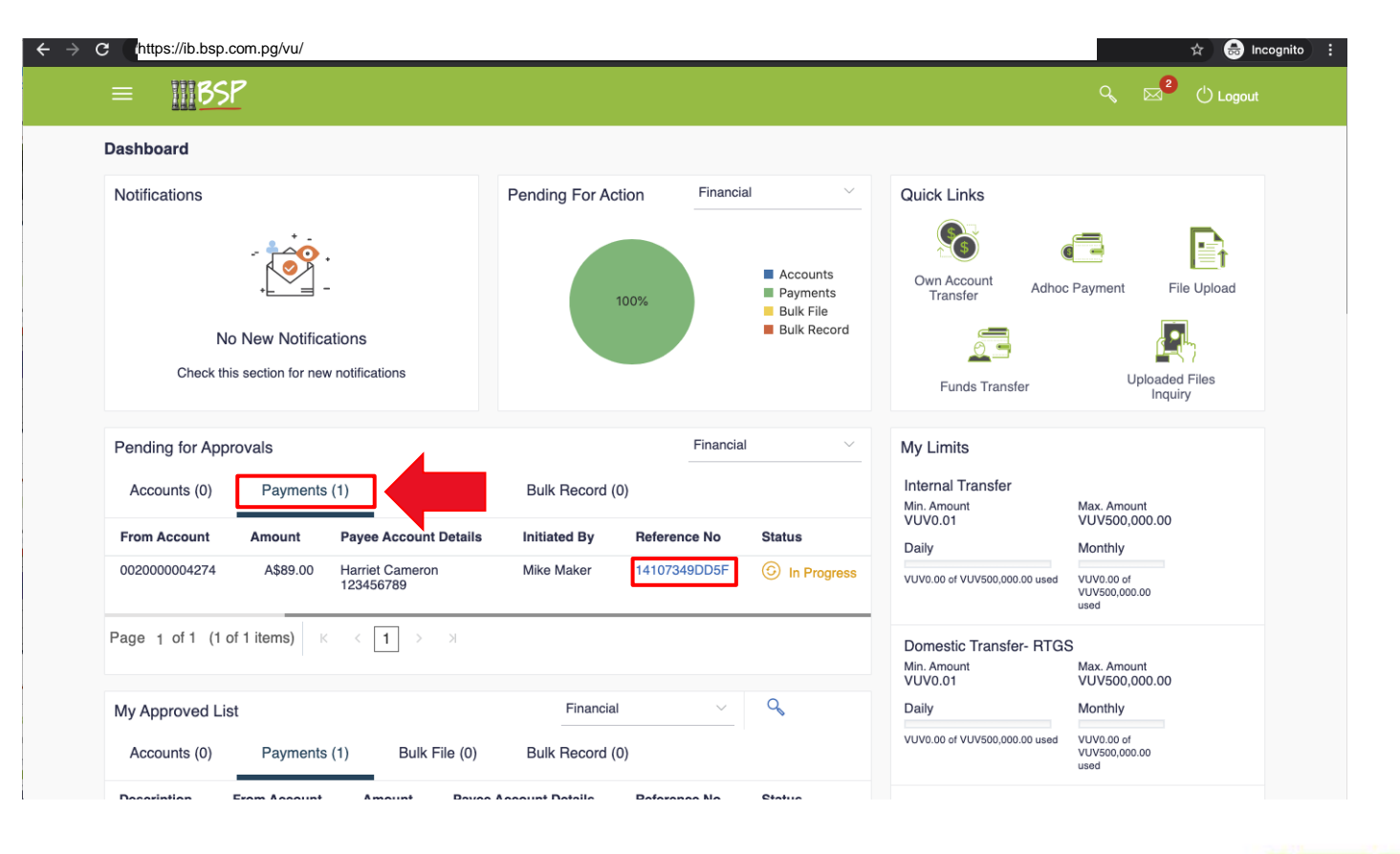

## **2. Find Incoming Approval Requests**

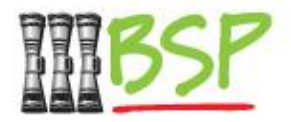

#### Review details of the transaction and approve

This may complete the transaction or send for another approval level

Select **Approve** or **Reject** to bring up the Comment box. Provide a comment and submit.

Depending on how your organisation has been configured there may be a single, or multiple levels of approval required. Contact **BSP Customer Care** for more details

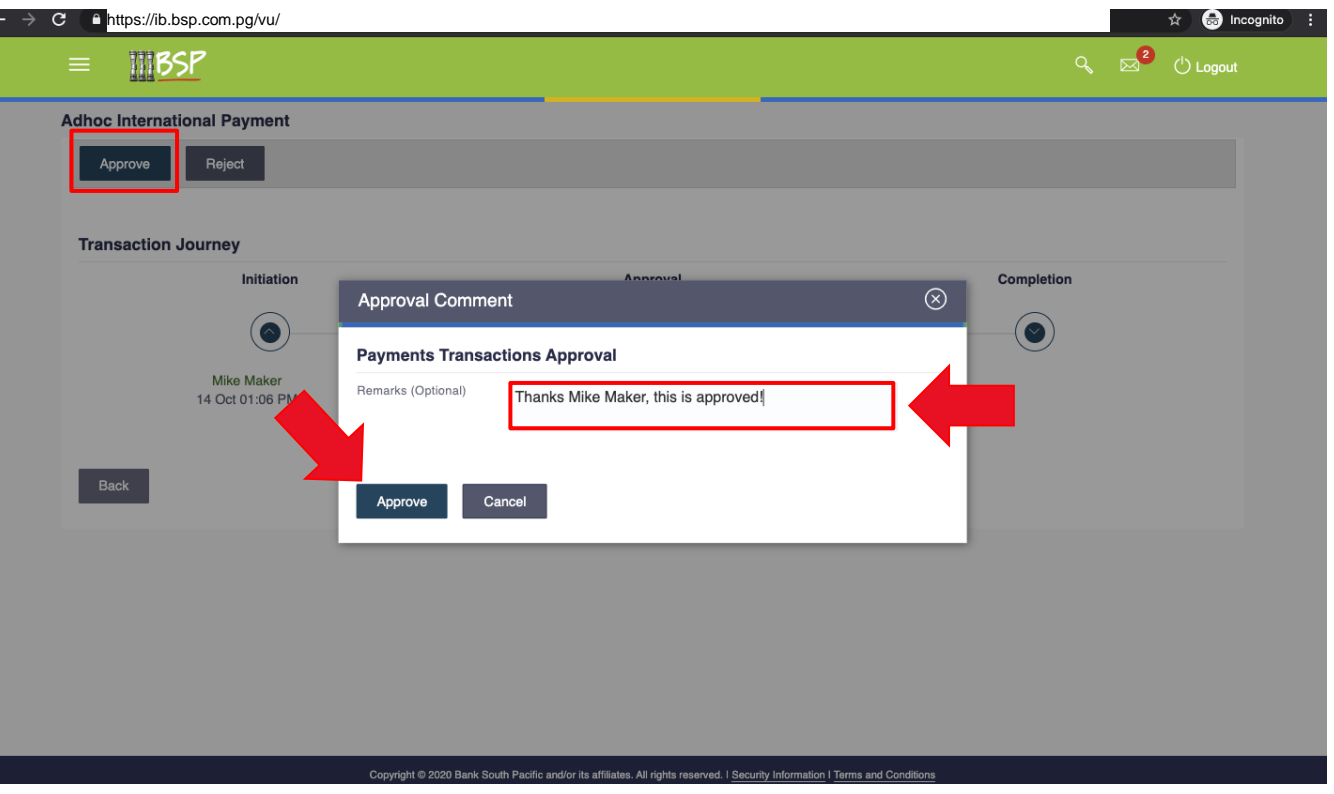

## 4. Logout

#### When you're done

Be safe and stay secure – always Logout —

| = ##8 <p< th=""><th></th><th></th><th></th><th></th></p<>        |                                                       |                                           |                                     |                          |
|------------------------------------------------------------------|-------------------------------------------------------|-------------------------------------------|-------------------------------------|--------------------------|
|                                                                  |                                                       |                                           | C Logout                            | LUguu                    |
| Dashboard                                                        |                                                       |                                           |                                     | Click +                  |
| Notifications                                                    | Pending For Action Financial                          | Quick Links                               |                                     | CIICK L                  |
| No New Notifications<br>Check this section for new notifications | 100% Accounts<br>Payments<br>Bulk File<br>Bulk Record | Own Account<br>Transfer<br>Eunds Transfer | Payment File Upload                 | butto<br>close<br>sessio |
| Pending for Approvals Accounts (0) Payments (1) Bulk File (0)    | Financial V                                           | My Limits<br>Internal Transfer            |                                     |                          |
| -                                                                |                                                       | Min. Amount<br>VUV0.01                    | Max. Amount<br>VUV500,000.00        |                          |
| Date Description Account Details                                 | Amount Initiated By Reference No Status               | Daily                                     | Monthly                             |                          |
| Page 1 (0 of 0 items) $K < 1 \rightarrow 3$                      |                                                       | VUV0.00 of VUV500,000.00 used             | VUV0.00 of<br>VUV500,000.00<br>used |                          |
|                                                                  |                                                       | Domestic Transfer- BTG                    | S                                   |                          |
| My Approved List                                                 | Financial V                                           | Min. Amount<br>VUV0.01                    | Max. Amount<br>VUV500,000.00        |                          |
| Accounts (0) Payments (1) Bulk File (0)                          | Bulk Record (0)                                       | Daily                                     | Monthly                             |                          |
| Date Initiated By Description Account Nu                         | mber Amount Reference No Status                       | VUV0.00 of VUV500,000.00 used             | VUV0.00 of<br>VUV500,000.00<br>used |                          |
|                                                                  |                                                       |                                           |                                     |                          |

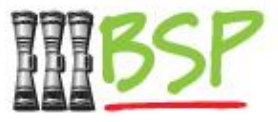

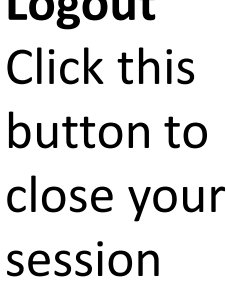

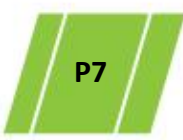